## 打包下載在校期間已上傳之個人學生學習歷程檔案

#### 113-03-13

說明提醒: 本校學生(含畢業校友),如需下載在學期間有完成上傳之學習歷程檔案歷 史資料,請依照本教學完成操作。 ∽事前準備工作: 畢業校友必須具有【台北通金質會員】帳號(限定金質會員才能通過認證 登錄),如下範例: 帳號設定 :: TAIPEI PASS 台北通 範例台北通帳號 基本資料 (1) 金質會員 ♀ 會員中心 帳號 🕕 台北市民 ● 服務 姓名 (℃) 帳號設定 電子郵件 ▶ 訊息 ■ 個人使用紀錄 備註說明: 1. 若為轉學生,所就讀之轉學前(後)學校,皆為臺北市學校,則可透過本教 學,完成下載在學期間已上傳之學習歷程檔案。反之,若轉學前(後)學校, 有非臺北市學校,則需自行聯繫該校,洽詢如何取得學習檔案。(因外縣市 學校, 並非共同使用「臺北市學生學習歷程檔案系統」) 2. 本教學功能,系由臺北市學生學習歷程檔案系統提供,畢業校友僅能透過 台北通方式登錄使用(因畢業後,在校期間之帳號已關閉停用),學校端恕 **無法協助打包下載或代為操作**,敬請見諒! 3. 本校在學生,則可透過「臺北市單一身分驗證」或「台北通(金質會員)」登 入帳號操作。

若為畢業生,則只能透過「台北通(金質會員)」登入帳號操作。

# 一、台北通金質會員 帳號註冊(尚未有台北通帳號者)

說明提醒:

若已具有【台北通金質會員】帳號,則可跳過此章節教學操作,請直接跳 至第4頁參閱。若僅具有台北通一般會員帳號,請先完成會員升級至金質會員 (升級方式請點我)後,才接續參閱第4頁操作。

本章節為台北通會員金質會員帳號註冊教學(尚未有台北通帳號者),強烈 建議採用 Google Chrome 或 Microsoft Edge 等瀏覽器,搭配桌上型電腦或筆記 型電腦操作。

■步驟一:開啟網頁<u>https://id.taipei/tpcd/login/oauth</u>,點選下方「馬上註冊」。

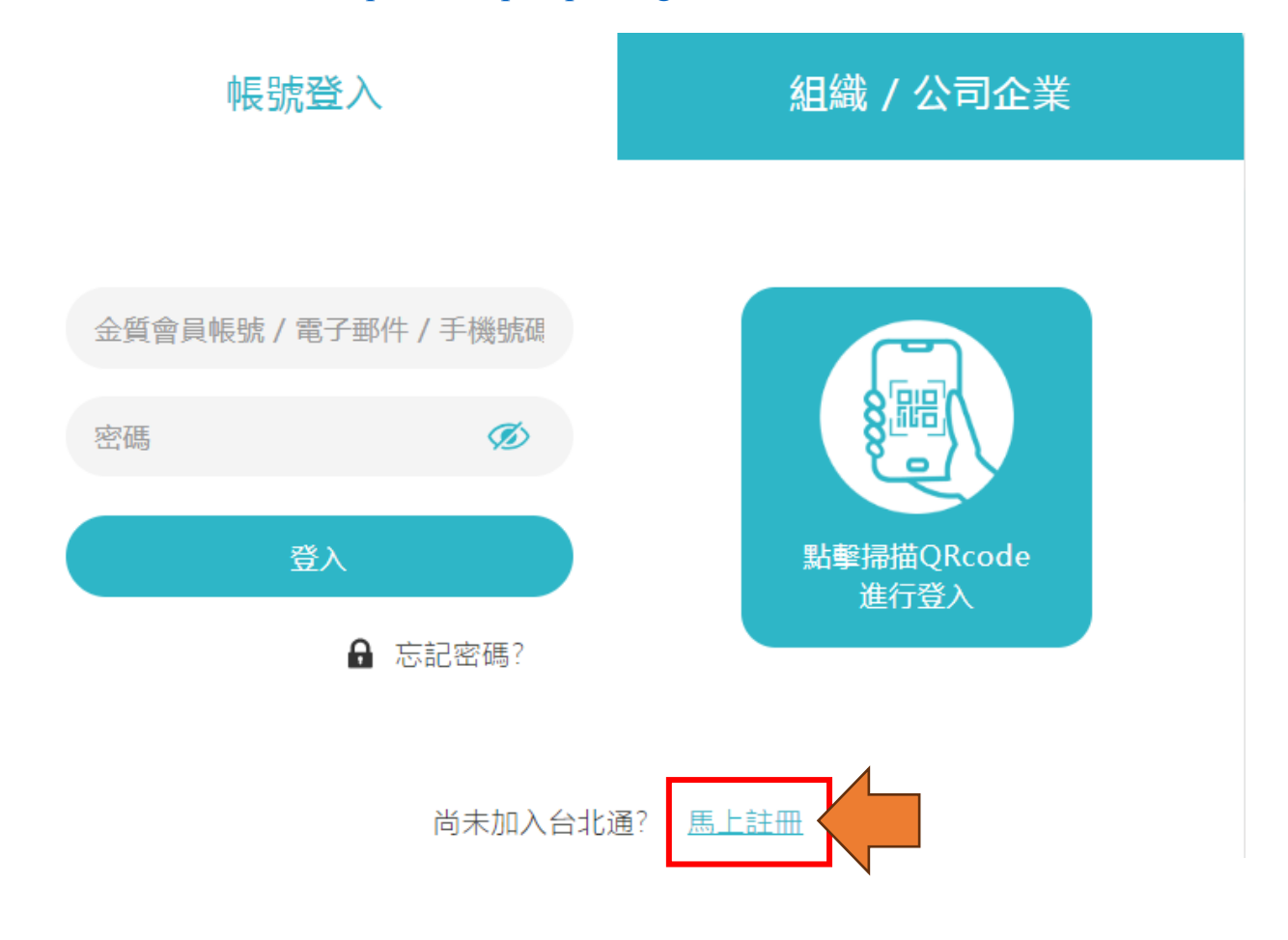

### ■步驟二:請選擇「金質會員」區塊下方的「前往註冊」。

| 金質會員                                                                                                    | 組織會員                                       |
|----------------------------------------------------------------------------------------------------|--------------------------------------------|
| 可使用以下服務:<br>• 線上申辦:臺北e大、市民服務大平台、臺北市租<br>金補貼網、臺北市公共住宅招租網、原民服務(限<br>臺北市市民)<br>• 臨櫃申辦:健康服務、愛心服務、愛心陪伴服務、<br>數位學生證、敬老服務、圖書借閱服務、原民服<br>務、兒童優惠服務 | 可使用以下服務:<br>企業或組織專屬註冊方案,需透過組織或企業憑證註<br>冊登入 |
| 基本認證要求:<br>手機號碼、電子郵件(握一)、年齡需滿7歲                                                                                                    | 基本認證要求: 電子郵件                               |
| 進階認證要求: 自然人憑證、身分證正反面(擇一)                                                                                                    | 進階認證要求: 工商憑證或組織憑證                          |
| 前往註冊                                                                                                    | 前往註冊                                       |

■步驟三:請自行依照畫面所示,選擇一種方式完成身分認證註冊即可。

| 身分                                                 | 手機門號                     | 其他                  |
|----------------------------------------------------|--------------------------|---------------------|
| 準備相關證件或讀卡機<br>身分證<br>7至14歲兒童可上傳健保卡<br>不提供未滿7歲使用者申請 | 使用台北通APP進行手機門號驗證<br>手機門號 | ▶ 臺北市校園單一身分<br>驗證服務 |
| 居留證<br>自然人憑證                                       |                          |                     |
| 其他證件<br>健保卡、戶籍證本<br>出入境許可證、入台證                     |                          |                     |

若尚有台北通帳號註冊相關問題,可透過下列方式協助排除:

(1)查閱官網「常見問題」: 請點我

(2) 洽詢官方客服

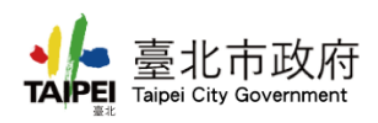

- ♀ 地址:11008臺北市信義區市府路1號
- 📞 電話:02-27208889(代表號)
- ④ 免付費電話:臺北市民當家熱線 1999 (免付費電話服務,公共電話,放心講及第二類電信除外)

≥ 客服信箱: <u>taipeipass@gov.taipei</u>

二、下載在學期間,個人學習歷程檔案 (畢業校友,限已具有台北通金質會員帳號)

|           | 行 <b>教育局</b><br>ucation<br>winy                | 首頁             | 學習歷程檔案櫃               | 系統操作說明         | 宣導資料 | 意見回饋               | 下載個人檔案            | 管理區          | 登入    |
|-----------|------------------------------------------------|----------------|-----------------------|----------------|------|--------------------|-------------------|--------------|-------|
|           | 臺北                                             | ;市學            | 生學習歷                  | 程檔案系           | 統    |                    |                   |              |       |
|           | 找到自己的                                          | 的最愛            |                       | 後展不一枚          | 樣的自己 |                    |                   |              |       |
|           |                                                |                | 最新消息                  | _              |      |                    |                   | М            | ORE 💙 |
| December  | 系統將於12/11(一)08:00 <sup>I</sup><br>09:00 進行系統更新 | December<br>04 | 臺北市教網中<br>路維護作業!<br>事 | P心核心網<br>暫停服務一 | Nove | ember 臺<br>6路<br>事 | 北市教網中心<br>維護作業 暫停 | ∖核心網<br>亭服務一 |       |
| October 1 | 單一身分驗證登入服務<br>暫停使用                             |                |                       |                |      |                    |                   |              |       |

■步驟二:選擇「TAIPEI PASS 台北通」登入方式。(畢業校友,請確認是否已有 台北通金質會員帳號,若沒有,請先依 P2~P3 完成註冊)

### 請選擇登入方式

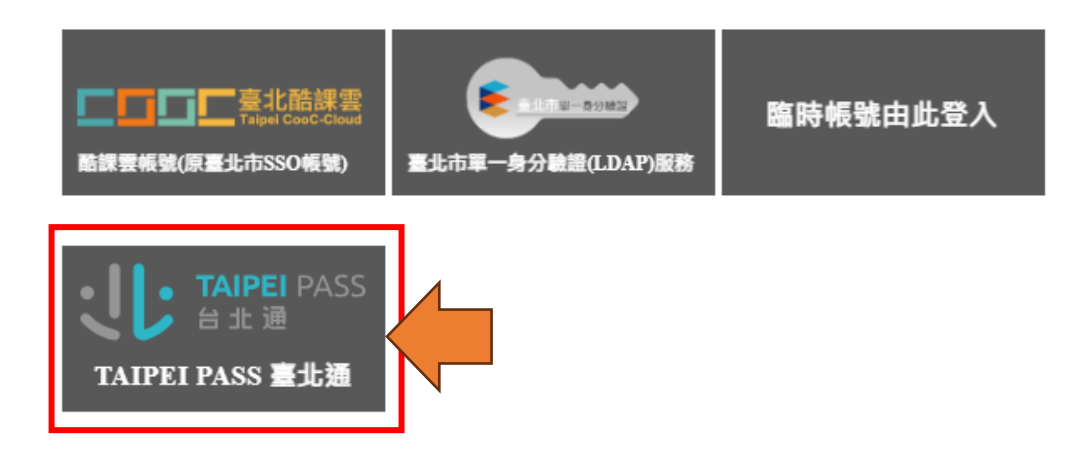

■步驟三:依照畫面指示,以帳密或 QRcode 方式登入。(若選擇 QRcode 方式, 請先在個人手機安裝台北通 APP, 並登錄個人帳號後,使用該 APP 的掃碼供能進行操作即可)

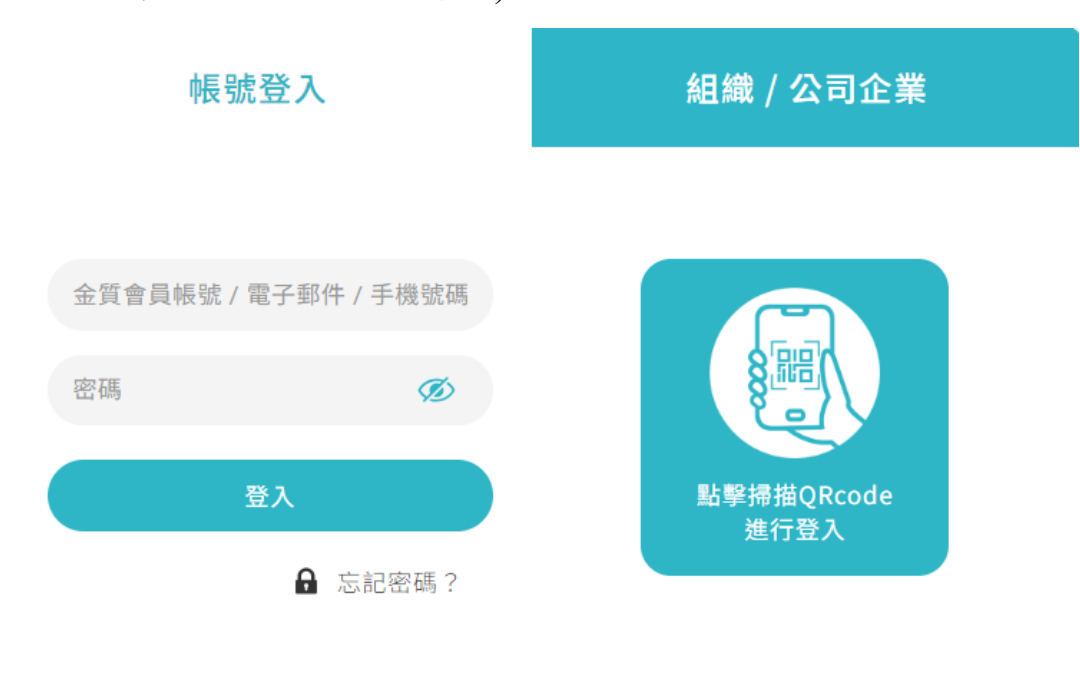

尚未加入台北通? 馬上註冊

使用您的台北通帳號登九
查北市學生學習歷程檔案系統
第三方應用程式將取得您以下資料:

• 帳號

• 負分證號碼

• 帳號類型

• 自實姓名 **BIHTET ETERSHET BIHTET ETERSHET**

■步驟四:點選「同意」。(此步驟為透過台北通方式驗證身分)

#### ■步驟五:點選「下載個人檔案」。

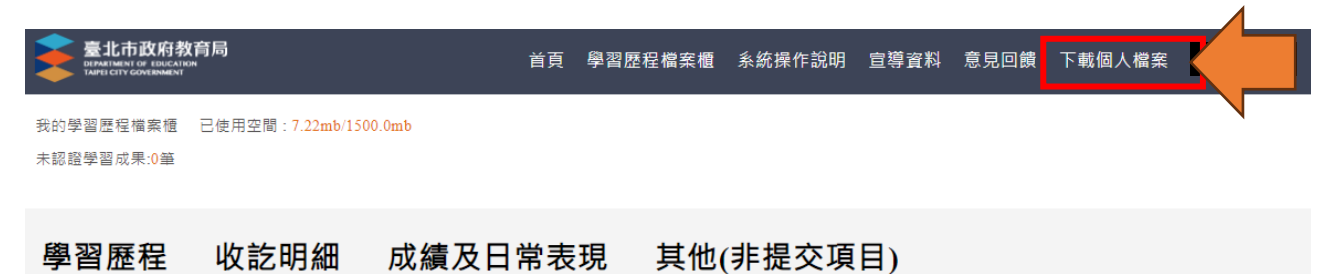

■步驟五:下方即會出現在學期間,**有完成上傳**之個人學習歷程檔案(課程學習 成果、多元表現)。

若要一口氣打包下載,可以點選「全選」後,再按「確認」按鈕。

| 111-1 | 課程學習成果 |      | ■ 2 ± 2 |
|-------|--------|------|---------|
| 111-1 | 課程學習成果 |      | ☑ 是     |
| 111-1 | 課程學習成果 | 個資隱藏 | ☑ 是     |
| 111-1 | 課程學習成果 |      | ☑ 是     |
| 111-1 | 課程學習成果 |      | ☑ 是     |
| 111-2 | 課程學習成果 |      | ☑ 是     |
| 111-1 | 多元表現   |      | ☑ 是     |
| 111-2 | 多元表現   |      | ☑ 是     |
|       |        |      |         |